# User Manual for Approved Project

Real Estate Approved Project Update for Website Version : 1.0

# After Approval of Project

Once the project approved by WB HIRA Authority, promoter will get one new login credential with the NPR No. and password will be his/her mobile no. Please change the default password immediately after first login. After login using the new credential promoter can update the data for WB HIRA Website. "Update Promoter Info" will be same for all the projects of same promoter/login

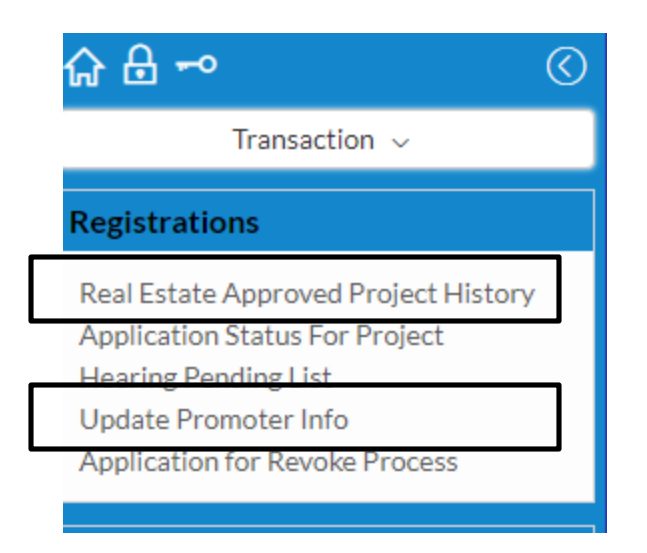

# After Approval of Project

After approval of project you need to furnish following details :

- 1. Other details of project
- 2. Quarterly Status Update
- 3. NOC Approvals
- 4. Promoter Profile

to upload the project onto HIRA website.

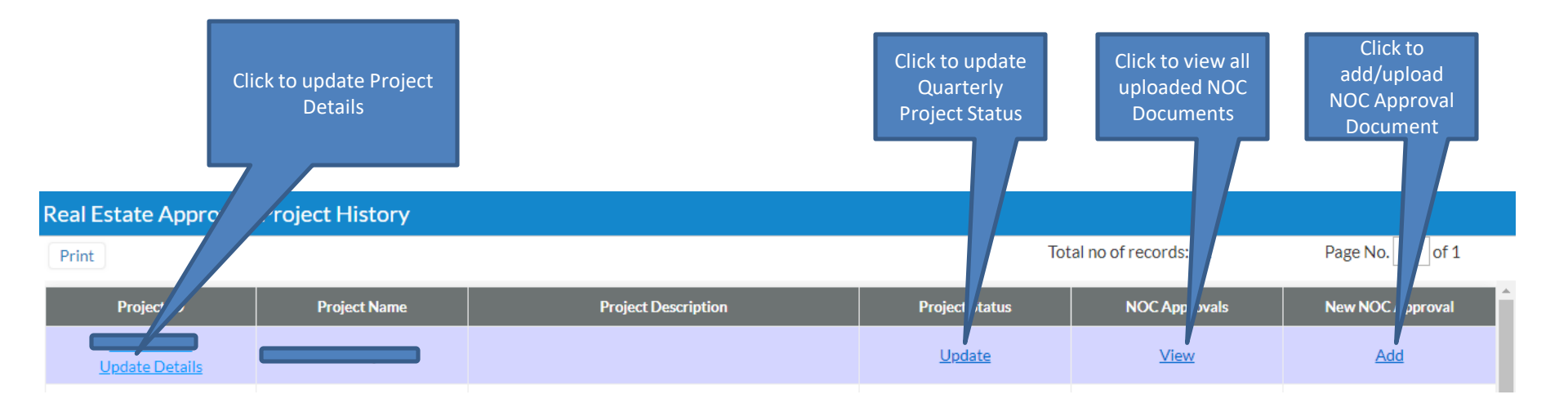

| ✓ Basic Information         |                          |
|-----------------------------|--------------------------|
| Project ID                  | Project Name             |
| NPR-00111                   | NPR-00111 - Project A-34 |
| Project Description         |                          |
|                             |                          |
|                             |                          |
|                             |                          |
| Project Website Link        |                          |
|                             |                          |
| Estimated Project Cost (Rs. |                          |
| in Lacs)                    |                          |
| 0.00                        |                          |

Provide latitude and longitude from map

| <ul> <li>Project Location</li> </ul> |     |           |  |  |  |
|--------------------------------------|-----|-----------|--|--|--|
| Latitude*                            | Lon | ngitude*  |  |  |  |
| 22.558                               | 55  | 88.665235 |  |  |  |

Update Agent details involved for the said project

| ✓ Registe | ered Agent                                                  | S              |                            |  |  |  |  |  |
|-----------|-------------------------------------------------------------|----------------|----------------------------|--|--|--|--|--|
|           |                                                             |                |                            |  |  |  |  |  |
| Agent N   | Agent Name*     Agent Address*       Add     Agent Address* |                |                            |  |  |  |  |  |
|           | S.No                                                        | Agent Name*    | Agent Address              |  |  |  |  |  |
| ∕∕×       | 1                                                           | Prosenjit Paul | 123 street address, kol 08 |  |  |  |  |  |
| Ø×        | 2                                                           | Sathish Kr     | 48 street, kol 05          |  |  |  |  |  |
|           |                                                             |                |                            |  |  |  |  |  |

Mention consultants involved for the said project, like Contactor/Architect/Structural Engineer

| ∼ Co  | Consultants Details                                                                                                    |                  |                                |                 |  |  |  |  |  |  |
|-------|----------------------------------------------------------------------------------------------------|------------------|--------------------------------|-----------------|--|--|--|--|--|--|
| ^     | ^                                                                                                    |                  |                                |                 |  |  |  |  |  |  |
| Const | Consultant Name*     Consultant Address     Consultant Type       Add     Select     •                                                                                                    |                  |                                |                 |  |  |  |  |  |  |
|       | S.No                                                                                                    | Consultant Name* | Consultant Address             | Consultant Type |  |  |  |  |  |  |
| ØX    | 1                                                                                                    | Prosenjit Paul   | 123 street address, Kolkata 01 | Architect       |  |  |  |  |  |  |
| Ø×    | Image: A state of the state of the state |                  |                                |                 |  |  |  |  |  |  |
| 4     |                                                                                                    |                  |                                | •               |  |  |  |  |  |  |

Mention Promoters and other Officials Handling the Project

| Y Promoters and other Officials Handling the Project | Y Promoters and other Officials Handling the Project |                                |              |  |  |  |  |  |  |
|------------------------------------------------------|------------------------------------------------------|--------------------------------|--------------|--|--|--|--|--|--|
| ^                                                    |                                                      |                                |              |  |  |  |  |  |  |
| Promoter Name                                        | Name of the Firm                                     | Year of Establishment          |              |  |  |  |  |  |  |
| Contact Numbers                                      | Email ID                                             | Address                        |              |  |  |  |  |  |  |
| Names and profile of key projects completed          |                                                      |                                |              |  |  |  |  |  |  |
| Add                                                  |                                                      |                                |              |  |  |  |  |  |  |
| S.No Promoter Name                                   | Name Of                                              | The Firm Year Of Establishment | Contact Numb |  |  |  |  |  |  |
|                                                      |                                                      |                                |              |  |  |  |  |  |  |

Mention the Facilities provided in the said project

| ~ Faci | ities           |                 |
|--------|-----------------|-----------------|
| ^      |                 |                 |
| Select | Facility'<br>tt | •               |
|        | S.No            | Select Facility |
| Ø×     | 1               |                 |
|        |                 |                 |

Mention the amenities provided in the said project

| ✓ Amenities |      |                         |
|-------------|------|-------------------------|
| ^           |      |                         |
| Amenities*  |      |                         |
| Select      |      | <b>v</b>                |
| Add         |      |                         |
|             | S.No | Amenities"              |
| 0×          | 1    | Community Center        |
| 0×          | 2    | Access to common spaces |
| ∕×          | 3    | Laundry service         |
| Ø×          | 4    | Fitness center          |

Mention the Block/Building details in the said project

| Y Block/Building Details |                                                                 |               |                         |  |  |  |  |  |
|--------------------------|-----------------------------------------------------------------|---------------|-------------------------|--|--|--|--|--|
| ^                        |                                                                 |               |                         |  |  |  |  |  |
| Block/Building No.*      | Block/Building No.* No. of Floors* No. of Apartments/Units* Add |               |                         |  |  |  |  |  |
| S.No Block               | /Building No."                                                  | No. Of Floors | No. Of Apartments/Units |  |  |  |  |  |
|                          |                                                                 | 0             | 0                       |  |  |  |  |  |
|                          |                                                                 |               |                         |  |  |  |  |  |

Upload mentioned documents, please click on "Click to Upload" to see all the documents to upload

| ~ Uplo | ✓ Upload Documents                                                                               |                                                                                                    |                                                             |                   |                                         |  |  |  |  |
|--------|--------------------------------------------------------------------------------------------------|----------------------------------------------------------------------------------------------------|-------------------------------------------------------------|-------------------|-----------------------------------------|--|--|--|--|
| ^      | Click to Upload                                                                                  |                                                                                                    |                                                             |                   |                                         |  |  |  |  |
| Title* | Title* Description / Phase 1 / Phase 2 / Phase 3 / Phase 4 etc Browse file to upload*   Select • |                                                                                                    |                                                             |                   |                                         |  |  |  |  |
|        | S.No                                                                                             | Title                                                                                                    |                                                             | Description / Pha | ase 1 / Phase 2 / Phase 3 / Phase 4 Etc |  |  |  |  |
| 0×     | 1                                                                                                | Gantt Charts and Project Schedule: the plan of developm<br>project and the details of the proposed facilities to be pro | ent works to be executed in the<br>ovided thereof.          |                   |                                         |  |  |  |  |
| 0×     | 2                                                                                                | Authenticated copy of the license or land use permission                                                                |                                                             |                   |                                         |  |  |  |  |
| ∕⁄ ×   | 3                                                                                                | Authenticated copy of the site plan or site map showing t<br>along with names of revenue estates, survey numbers, ca    | the location of the project land<br>dastral numbers, khasra |                   |                                         |  |  |  |  |
| 0×     | 4                                                                                                | Floor plans for each tower and block including clubhouse                                                                | e, amenities and common areas                               |                   |                                         |  |  |  |  |

Upload legal documents, please click on "Click to Upload" to see all the documents to upload

| ∼ Legal    | V         Legal Documents |                                                                                                    |                       |  |  |  |  |  |
|------------|---------------------------|----------------------------------------------------------------------------------------------------|-----------------------|--|--|--|--|--|
| Click to U | Click to Upload           |                                                                                                    |                       |  |  |  |  |  |
|            | S.No                      | Title                                                                                                    | Browse File To Upload |  |  |  |  |  |
| Ø×         | 1                         | Land Title Search Report from an advocate having experience of at least ten years in land related matters   |                       |  |  |  |  |  |
| Ø×         | 2                         | No encumbrance certificate from an advocate having experience of at-least ten years in land related matters |                       |  |  |  |  |  |
| Ø×         | 3                         | Sanction letters - From banks for construction finance                                                      |                       |  |  |  |  |  |
| Ø×         | 4                         | Sanction letters - From banks for home loan tie-ups                                                         |                       |  |  |  |  |  |
| Ø×         | 5                         | Details including the proforma of the application form                                                      |                       |  |  |  |  |  |
|            |                           |                                                                                                    |                       |  |  |  |  |  |

### Update Promoter Info

Update your promoter profile information to publish on website publicly

|                                                                                                    |                                                                                                    |                                                                                                    | (WBH                                                                                                    | IRA)                                                                                                    |            |                |                                                  |
|----------------------------------------------------------------------------------------------------|----------------------------------------------------------------------------------------------------|----------------------------------------------------------------------------------------------------|----------------------------------------------------------------------------------------------------|----------------------------------------------------------------------------------------------------|------------|----------------|--------------------------------------------------|
| Darbains Pleasantaire Andra                                                                                                    |                                                                                                    |                                                                                                    |                                                                                                    |                                                                                                    |            |                |                                                  |
|                                                                                                    |                                                                                                    |                                                                                                    |                                                                                                    |                                                                                                    |            |                |                                                  |
| Barr Details                                                                                                    |                                                                                                    |                                                                                                    |                                                                                                    |                                                                                                    |            |                |                                                  |
| Company and a strend "Restor"                                                                                                    | Text of Dis                                                                                                    | and and a second second second second second second second second second second second second second second se                                                                                                    |                                                                                                    | Company Right advantage                                                                                                    |            |                |                                                  |
| 100.000                                                                                                    | (many)                                                                                                    | 645 C                                                                                                    | 1.0                                                                                                    | www.ttd                                                                                                    |            | L. Passer in   | information ( ) and point?                       |
| Tegernent Adams                                                                                                    |                                                                                                    |                                                                                                    |                                                                                                    |                                                                                                    |            |                |                                                  |
| Dennel Adolf das T                                                                                                    |                                                                                                    | Trief Million 1                                                                                                    | -                                                                                                    |                                                                                                    | 0witr'     |                |                                                  |
| the attraction involves having                                                                                                    |                                                                                                    |                                                                                                    |                                                                                                    |                                                                                                    | interio.   |                | 1.4                                              |
| them (Revening the)                                                                                                    | Police Red                                                                                                    | -                                                                                                    |                                                                                                    | Beerla"                                                                                                    |            |                |                                                  |
| Nullian .                                                                                                    | +                                                                                                    |                                                                                                    | *J                                                                                                    | 100000                                                                                                    |            |                |                                                  |
| Barty and a Press of                                                                                                    |                                                                                                    |                                                                                                    |                                                                                                    |                                                                                                    |            |                |                                                  |
| Incoment Destructions"                                                                                                    |                                                                                                    |                                                                                                    |                                                                                                    |                                                                                                    |            |                |                                                  |
| and the second second se                                                                                                    |                                                                                                    |                                                                                                    |                                                                                                    |                                                                                                    |            |                |                                                  |
|                                                                                                    |                                                                                                    |                                                                                                    |                                                                                                    |                                                                                                    |            |                |                                                  |
|                                                                                                    |                                                                                                    |                                                                                                    |                                                                                                    |                                                                                                    |            |                |                                                  |
|                                                                                                    |                                                                                                    |                                                                                                    |                                                                                                    |                                                                                                    |            |                |                                                  |
| North Examination                                                                                                    |                                                                                                    |                                                                                                    |                                                                                                    |                                                                                                    |            |                |                                                  |
|                                                                                                    |                                                                                                    |                                                                                                    |                                                                                                    |                                                                                                    |            |                |                                                  |
|                                                                                                    |                                                                                                    |                                                                                                    |                                                                                                    |                                                                                                    |            |                |                                                  |
|                                                                                                    |                                                                                                    |                                                                                                    |                                                                                                    |                                                                                                    |            |                |                                                  |
|                                                                                                    |                                                                                                    |                                                                                                    |                                                                                                    |                                                                                                    |            |                |                                                  |
|                                                                                                    |                                                                                                    |                                                                                                    |                                                                                                    |                                                                                                    |            |                |                                                  |
|                                                                                                    |                                                                                                    |                                                                                                    |                                                                                                    |                                                                                                    |            |                |                                                  |
|                                                                                                    |                                                                                                    |                                                                                                    |                                                                                                    |                                                                                                    |            |                |                                                  |
|                                                                                                    |                                                                                                    |                                                                                                    |                                                                                                    |                                                                                                    |            |                |                                                  |
|                                                                                                    |                                                                                                    |                                                                                                    |                                                                                                    |                                                                                                    |            |                |                                                  |
| Test Marriel of Augustic                                                                                                    |                                                                                                    | - 4                                                                                                    |                                                                                                    |                                                                                                    |            |                |                                                  |
| Task Named of Promittie                                                                                                    |                                                                                                    | 4                                                                                                    |                                                                                                    |                                                                                                    |            |                |                                                  |
| Tanà Kenada di Prandai                                                                                                    |                                                                                                    | Denter of starts                                                                                                    | T myser for you                                                                                                    | d The presenter of period with p                                                                                                    |            |                |                                                  |
| Nach Second or Properties<br>Mathematical and Properties<br>Mathematical and a second second second                                                                                                    |                                                                                                    | n Bandar af planta<br>Investigite ann                                                                                                    | -<br>Tenget Meret<br>al-artes Meret                                                                                                    | d) This preventials is a party of working.<br>The state of commenter state rises                                                                                                    |            |                |                                                  |
| Tana Amand at Provinsi<br>Malace of your of separation of Pay per<br>medical de construction for the same                                                                                                    |                                                                                                    | Rotter of parts<br>in schedule loss                                                                                                    | a na seconda da seconda da seconda da seconda da seconda da seconda da seconda da seconda da seconda da second<br>La seconda da seconda da seconda da seconda da seconda da seconda da seconda da seconda da seconda da seconda d                                                                                                    | d The presented is perject webby<br>Ner state-p-passe fersion the                                                                                                    |            |                |                                                  |
| . Tanà Reard d'Ayannia<br>India ilayan di nanana Mitra ao<br>India di nanatsarian'ila dia data                                                                                                    |                                                                                                    | n Butther of points<br>from the state of points                                                                                                    | Compatibility of<br>all and the local                                                                                                    | d The presentation of particular and the<br>Date states the particular has the states<br>of                                                                                                    |            |                |                                                  |
| Nach Kanard & Prancisk<br>Market Stranger and Angeles and Program<br>and Angeles and Angeles and Angeles<br>Market Sciences (Sciences)                                                                                                    | na a statut<br>Ana Casa                                                                                                    | Norther of parts<br>in statistics and<br>a                                                                                                    |                                                                                                    | d The provide to particle and the<br>Day state or pains for the state of<br>The of the of Cogning Property                                                                                                    |            |                | ereda Gastrada (a.e.e.)                          |
| , Tana Amarad at Propositio<br>Analise of yours of separations of Propo-<br>material constitution for the states<br>Math Societ Proposition Completed                                                                                                    | Ana Care                                                                                                    | Norther of parts<br>investigation of a                                                                                                    |                                                                                                    | d The proved in the period and the<br>Net claim of particular for the T<br>Tank the of Cogning Proven                                                                                                    |            | Prise 1        | orola Colorada (jajan)                           |
| Back forward of Proceeding<br>Institute of process of second or of the pro-<br>model and constitute of the day tasks<br>National Advances (Completed                                                                                                    | And Contacts                                                                                                    | Manter of parts<br>in malerate and<br>malerate and                                                                                                    | Frequent de l'actual<br>de la production de la co<br>de la constantion                                                                                                    | d The presentation of particle and the<br>Marchanese anison for the file<br>Marchanese Anison (1999)<br>Table House Conguing Process                                                                                                    | J.         | Prise Prise    | orrela Goleractul III, em)<br>Late an            |
| <ul> <li>The A Record of Proventian<br/>buildes of parts of separates and Provide<br/>model of a sense to set of the set<br/>of the set of the set of the set of<br/>high Provide Transmission</li> </ul>                                                                                                    | Antonio de la composición de la composición de la composición de la composición de la composición de la composi<br>Antonio de la composición de la composición                                                                                                    | n Normer of parts<br>in addedging some<br>n                                                                                                    | l mant thread<br>in a the second                                                                                                    | f Ne preside to period with<br>Meridade et anim familiaria<br>Madd He, al Gegeing France                                                                                                    | ,ie        | P              | e reje Court attel (14, m)<br>Last 10            |
| The A function of the second of the second o                                                                                                    | 10                                                                                                    | <ul> <li>Norther of paties<br/>involution (a patient<br/>environ)</li> <li>The local Direction</li> </ul>                                                                                                    | f negati kira ta<br>di artici ta di<br>i                                                                                                    | d The prevention or particle with the<br>data of the set Congristing Frequency,<br>Facial He, art Congristing Frequency,                                                                                                    | Ju         | P              | erede Castratid (agen)<br>Laid on                |
| <ul> <li>The A. Rescards of Preparative<br/>Institute of Preparation of Preparation<br/>and Preparation of Preparation<br/>Institute and Preparation of Preparation</li> </ul>                                                                                                    | April Com                                                                                                    | <ul> <li>Nontine of parts in<br/>terministic to only<br/>environd 100 Dates (eq. environ<br/>100 Dates (eq. environ)</li> </ul>                                                                                                    | i negati kirata<br>ni urtur kira<br>i<br>i i<br>i i i                                                                                                    | d Die promotes to part of and the<br>Net Galer of anim for Not for<br>Net Galer of County of County<br>National Net of County of County                                                                                                    | ,at        | P              | anda Cashada (16, 46)<br>Lata at                 |
| This bins of the point of the point of the p                                                                                                    | Aparta San                                                                                                    | Manther of Johnson<br>Breastand Tel Color (source)<br>a<br>Mind Salt Synam                                                                                                    | l mart fores<br>Ingeles Ko                                                                                                    | C The presentation period and by<br>an electric period of the control of the<br>balance of Congress processors<br>Pariod Taxa                                                                                                    |            | <u>1</u> 1     | errele Constant (s., m)<br>1000 00               |
| Total Record of Proceeding     Total Record of Proceeding     Total Record of Proceeding     Total Record Process Complete     Total Record Process Complete     Total Record Process     Total Record Proces     Total Record Process Complet                                                                                                    | ali a postada<br>Asia Carriera<br>Alia Carriera<br>Asia Carriera<br>Asia Carriera<br>Asia Carriera<br>Asia Carriera                                                                                                    | Manther of state 1<br>Invalidation of state<br>method 100 forms (square)<br>(Method Rynna)                                                                                                    | l mont for the<br>interface of the<br>literation                                                                                                    | d The presentation can produce with the<br>New States or cancer from Nami Har-<br>Radial Har, and Chaptering Research<br>President Tame                                                                                                    | і<br>і,    |                | n reje Castratid (a.m.)<br>1.44 m                |
| Partial Marcard of Party minister      Texture of process of importances of Party pro- metabolishing consecution from the devices      Texture of Party and the devices of process      Texture of party in the devices of process      Texture of party in the devices of process      Texture of party in the devices of process      Texture of party in the devices of process      Texture of party in the devices of process      Texture of party in the devices of process      Texture of party in the devices of process      Texture of party in the devices of process      Texture of party in the devices of process      Texture of party in the devices of process      Texture of party in the devices of process      Texture of party in the devices of process      Texture of party in the devices of process      Texture of party in the devices of party in the devices      Texture of party in the devices of party in the devices      Texture of party in the devices of party in the devices      Texture of party in the devices of party in the devices of party in the devices      Texture of party in the devices of party in the devices of party in the devic                                                                                                    | April Com                                                                                                    | <ul> <li>Restore of pacing<br/>invaluation const<br/>invaluation const<br/>manual 310 flows pacents</li> <li>We fault Synamic</li> </ul>                                                                                                    | l mont total<br>an often total<br>a distances                                                                                                    | d Die provinste is a partief and by<br>the defauer and in the Orlin of the<br>India He, of Organic framework<br>Partier Trave                                                                                                    | P          | <b>M</b> .     | entele Countestary (e.e.)<br>Lass au<br>Dente    |
| The A. Record of Proceeding     The A. Record of Proceeding     The A. Record of Proceedi                                                                                                    | And Con-                                                                                                    | Monther of patient<br>investment of the form (or process                                                                                                    | Property for the second second s | d The presentation of a party of a south for<br>the states of animal free files of the<br>basis of the set Congress of Research<br>Particle Type                                                                                                    | .40        | P              | n vele Castractel (sa me)<br>1 an 1 m            |
| Particle Sector & Properties                                                                                                    | And Contact of State                                                                                                    | Norther of places     Second and places                                                                                                    | d anna thiat a<br>marta bio                                                                                                    | d The presentation particle and the<br>first status of source in the other states of<br>hand they are Comparing Foreness.                                                                                                    | . isi      | Prise 19       | enrele Court-actor (sa, res)<br>Lass as          |
| Total Record of Provide<br>Index States of ageneration of Pro-<br>index States and Provide States<br>Index States and Provide States<br>Index States<br>Index States<br>Index St | Aparta (aparta)<br>Aparta<br>Aparta | Restor of source in the source of the source of the source                                                                                                    | d water level<br>alson for the other<br>defaultion of the<br>defaultion                                                                                                    | d The presentes to pay to a soft ye<br>has state or anise two his rise.                                                                                                    | J          | Prisent N      | a orden Canatta dina anna )<br>1.880 Mil         |
| Tank Marco & Properties     Tank Marco & Properties     Tank Marco & Properties     Tank Marco & Properties     Tank Marco & Properties     Tank Marco & Properties     Tank Marco & Properties     Tank Marco & Properties                                                                                                    | Ana Com                                                                                                    | Contraction of contract<br>Contraction of contract<br>Contraction of contraction<br>Contraction of Contraction<br>Contraction of Contraction<br>Contraction of Contraction of Contraction<br>Contraction of Contraction of Contraction<br>Contraction of Contraction of Contract                                                                                                    | A mont live a<br>monter la co<br>del anno                                                                                                    | d for presentation particular and the<br>last states or particular inclusions<br>for the states of the states of the<br>balance of the states of the states of the<br>Present Travel                                                                                                    | a l        | Prisma N       | neeke Courtestat (sa, ene)<br>A 488 10<br>Newez  |
| The A. Record of Proceeding     The A. Record of Proceeding     The A. Record of Proceding     The A. Record of Proceedin                                                                                                    | April Control of Article<br>April Control<br>And Control of Article<br>Notice Investigation of Article<br>Transmission of Article                                                                                                    | Restore of courts<br>investment of courts<br>investment The Dates (see press)                                                                                                    |                                                                                                    | d the presentes to pay to a with pay the factor of a single factor of a single factor of a single factor of the single factor of the si                                                                                                    |            | <u>h</u> (1)   | a ordes Course until this ann )<br>1.000 M       |
| Data Marco & Properties      Transfer of your set of separate set of Transfer      mandation of your set of separates of Transfer      mandation of the set of the set of the set of      manual set of the set of the set of the set of      manual set of the set of the set of the set of      manual set of the set of the set of the set of      manual set of the set of the set of the set of      manual set of the set of the set of the set of      manual set of the set of the set of the set of      manual set of the set of the set of the set of      manual set of the set of the set of the set of the set of      manual set of the set of the set of the set of the set of      manual set of the set of the set of the set of the set of      manual set of the set of the set of the set of the set of the set of      manual set of the set of the                                                                                                    | Ana Can<br>Ana Can<br>Mark Can<br>Mark                                                                                                    | Rearbor of Joba Co<br>Produktion of the Co<br>Produktion of the Const (or product<br>Produktion of the Const (or product)<br>Produktion of the Const (or product)<br>Product)<br>Produktion of the Const (or product)<br>Prod                                                                                                    |                                                                                                    | d for presentation and state of a state of a                                                                                                    | jar<br>Jar | Princess Re-   | ennie Gaanadarja, mij<br>Leis al                 |
| Total Internet of Presentation     Total Internet of Presentation     Total Internet of Presentation     Total Internet Presentation     Total Internet Presentation     Total Internet Presentation     Total Internet Presentation     Total Internet Presentation     Total Internet Presentation                                                                                                    | Analos a participado de la composicione<br>April Como<br>Notario de la composicione<br>Notario de la composicione<br>Notario de la composicio                                                                                                    | Restore of courts<br>investment in course<br>investment in the form (inc. or in<br>the family press).                                                                                                    |                                                                                                    | d file presentes to pay of a software<br>have state or assess to the state of a<br>basis the set Cogenery Frances<br>Present free                                                                                                    |            | P              | erele Comunative<br>1999 -                       |
| Table Secure & of Proceeding     Table Secure & of Proceeding     Table Secure & State Proceeding     Table Secure & State Secure & State     Table Secure & State Secure & State     State Secure & State Secure & State     State Secure & State Secure & State     State Secure & State Secure & State     State Secure & State Secure & State     State Secure & State Secure & State     State Secure & State Secure & State Secure & State     State Secure & State Secure & State Secure & State     State Secure & State Secure & State Secure & State     State Secure & State Secure & State Secure & State     State Secure & State Secure & State Secure & State     State Secure & State Secure & State Secure & State     State Secure & State Secure & State Secure & State     State Secure & State Secure & State Secure & State     State Secure & State Secure & State Secure & State     State Secure & State Secure & State Secure & State     State Secure & State Secure & State Secure & State     State Secure & State Secure & State Secure & State Secure & State     State Secure & State Secure & State & State Secure & State Secure & S                                                                                                    | Anal Control of Anal Control of Anal Control o                                                                                                    | Restor of John Society     Second State Second Second Se<br>Second Second Second Second Second Second Second Second Second Second Second Second Second Second Second Second Second Second Second Second Second Second Second Second Second Second Second Second Second Second Second Second Second Se                                                                                                    |                                                                                                    | A first presentation particular state of the state of particular states from the states of the states of the state                                                                                                    | ja (       | P.,            | neele Courtestay (s., en.)<br>1488 su            |
| Total Instant of Presenter      Total Instant of Presenter      Total Instant of Presenter      Total Instant Presenter      Total Instant Presenter      To                                                                                                    | Aparta a se a constant<br>Aparta Carra<br>Aparta Carra<br>Aparta C                                                                                                    | Restore of source of sourc                                                                                                    |                                                                                                    | d file presentes to pay of a software<br>have challen as some for the charge of<br>have the or Congress from the<br>restore form                                                                                                    | J.         | <u>h</u>       | ereks Coursetta (164, sm)<br>1 1 1 1 1<br>Genera |
| Data Second of Proceeding     Table Second of Proceeding     Table Second of Proceeding     Table Second of Proceeding     Table Second of Table Second of the Second     Table Second of Table Second of the Second of the Second     Table Second of Table Second of the Second of the Second of                                                                                                    | Anal Con<br>Anal Con<br>Million System<br>Statements & Million                                                                                                    | <ul> <li>Researce of second second secon</li></ul>                                                                                                    |                                                                                                    | d mit provinsi i to part of another<br>high states of anima for high state<br>have also a Congress of Second<br>Particle Tree<br>al al 10.011 higher of a stay                                                                                                    | , art      | Princerol      | neele Courtesta (se, enc)<br>A 48 au             |
| Total Instant of Presenter  Institute of parts of appreciation of Presenter  Institute on Presenter Complete  Institute and presenter description  Institute and presenter description  Institu                                                                                                    | Analogu (Alaka)                                                                                                    | Normal States of States in States                                                                                                    |                                                                                                    | of the presentation can provide a calculate<br>have calculate an assister from the order of the<br>based that, and Congressing Francesco.<br>And a second paper of a carry                                                                                                    | J.         | ₩.i(n)         | ereks Countertain (na)<br>1990 M                 |
| Data Second of Proceeding     Table Second of Proceeding     Table Second of Proceeding                                                                                                    |                                                                                                    | <ul> <li>Researce of second second secon</li></ul>                                                                                                    |                                                                                                    | d mit provinsi i to part of another<br>high states of anime for high state<br>have been as the state of the state<br>have been as the state of the state<br>while the state of the state<br>of all LDB higherst of state                                                                                                    |            | P-internal for | neeks Court actor (sa, enc)<br>A 488 to<br>News  |
| Total Instant of Presenter  Instant of yours of ageneration of Presenter  Instant on of Presenter  Instant on of Pre                                                                                                    | Analos a para de antes<br>Analos a<br>Notadores<br>Alternativas<br>Alternativas<br>Al                                                                                                    | Normal States of Lances<br>Included to Lance States of Lances<br>Included to Lance States of Lances<br>International States of Lances of Lances                                                                                                    |                                                                                                    | If the presentation control or outform<br>the extension control or outform<br>that the outform the extension of the<br>extension from<br>the extension of the extension of the extension<br>of a second region of the extension of the extension o                                                                                                    | J.         | Prisma N       | ereks Countert (s. an)<br>1997 B                 |
| Tanàn Kenandra Proposition     Tanàn Kenandra Proposition                                                                                                    | Anal Care                                                                                                    | The last Private<br>The last Private<br>The last Private<br>In the U.S. Private<br>In the U.S. Privat |                                                                                                    | d me provinste to part of another<br>her states of animal persons of the<br>head they are Grant of the merits<br>which have a Grant of the<br>merits of animal part of any<br>d attable based of any                                                                                                    |            |                | neele Contracto (n. en)<br>Add of                |
| Total Instant of Presenter  Instant of Presenter  Instant of                                                                                                    | Analogu (Alaka)<br>Analogu<br>Analogu (Alaka)<br>Malaka<br>Malaka (Alaka)                                                                                                    | Normal States of Lances of Lances of                                                                                                    |                                                                                                    | If the presentation control or outfor<br>the challence waters for the sectors<br>based the control or one of the sector<br>Present from<br>distant bases of new                                                                                                    |            | Prignand Ar    | ereks Countant (bij mi)<br>1480 til<br>Norte     |
| Tanàn Kenandrat Provensión     Tanàn Kenandrat Provensión     Tanàn Kenandrat Provensi Provensión     Tanàn Kenandrat Provensión     Tanàn Kenandrat P                                                                                                    |                                                                                                    | The ball Synam                                                                                                    |                                                                                                    | d in province the transmission of a start of a start of a start of the start of the                                                                                                    |            |                | neele Contracto (n. en)<br>1488 B                |
| Table Markov & of Page minist      Table Markov & of Page minist      Table Markov & Of Page of the Second Second Se                                                                                                    | Ana Can<br>Ana Can<br>Marine San<br>Marine San<br>Marine San<br>Marine San                                                                                                    | Norther of courts in the court of the court of the court                                                                                                    |                                                                                                    | If the preventies to carry of another<br>her calculate a second and the<br>her calculate a second and the<br>her of the calculate and the second<br>method is a second and the<br>second and the second and the<br>second and the second and the second and the<br>second and the second and the second and the<br>second and the second and the second and the<br>second and the second and the second and the<br>second and the second and the second and the<br>second and the second and the second and the<br>second and the second and the second and the second and the<br>second and the second and the second and the second and the second and the<br>second and the second and the second and the second and the second and the second and the second and the second and the second and the second and the second and the second and the second and the second and the second and the second and the second a |            | Priseent N     | erele Comunetti (, m)<br>1487 00                 |
| Tanàn Kenandra di Propositio      Tanàn Kenandra di Propositio      T                                                                                                    |                                                                                                    | The basis by your t                                                                                                    |                                                                                                    | d his provintial to part of a soft in<br>the status of animal for his of the<br>Market International Status of the<br>Part of Taxas<br>Animal International Status<br>International Status                                                                                                    |            |                |                                                  |
| Data Marco de Papa milita      Tara de la segura de la segura mara de la segura mara de la segura                                                                                                    |                                                                                                    | Norther of course in the same of the same of the same                                                                                                    | a construction of the second second sec | If the prevented to carry of a carry of<br>Net calculate an assessment to the set<br>of the set of the set of the set<br>of the set of the set of the set<br>of a 11000 before if the set<br>of a 11000 before if the set<br>of a 11000 before if the set                                                                                                    |            | Priseent N     | erele Comunitive, and<br>Anno                    |
| Tanàn Kennand of Provension     Tanàn Kennand of Provension     Tanàn Kennand ang Provension     Tanàn Kennand ang Provension     Tanàn Kennand ang Provension     Tanàn Kennand Ang Provension     Tanàn Kennand Ang Provension     Tanàn Kennand Kennand Kennad Kennad Kennand Kennand Kennad Kennand Kennand Kennand Kennad Ke                                                                                                    |                                                                                                    | The face 1 second second                                                                                                    |                                                                                                    | d for presentes to pay to a control<br>has state or assess to his tigs.<br>And the or Cognitive forwards<br>Particle from<br>a state to pay of a control<br>i factor pay of a control<br>i factor pay of a control<br>i factor pay of a control                                                                                                    |            |                |                                                  |
| Parks Instance of Proceeding      Transmission of Proceeding      Transmission      Transmission                                                                                                    |                                                                                                    | Norther of course in the course of course of the course of the course of                                                                                                    |                                                                                                    | If the prevented to carry of a carry of<br>her calculate a carry of a carry of<br>her calculate a carry of the carry<br>Prevent (carry of the carry<br>of a calculate bagins of a carry<br>of a calculate bagins of a carry<br>of a calculate bagins of a carry                                                                                                    |            |                | erele Comunitie (m)                              |

### Update Promoter Info – Screen 1

Mention enterprise or individual name, type and address. These will publish publicly

| ✓ Basic Details                        |                                 |                         |                             |
|----------------------------------------|---------------------------------|-------------------------|-----------------------------|
| Company/Individual Name*               | Type of Enterprise* Company/LLP | Company Registration No | Newly Incorporated Company? |
| <ul> <li>Registered Address</li> </ul> |                                 |                         |                             |
| Street Address 1*                      | Street Address 2                | District*<br>Kolkata    | ¥                           |
| Block / Municipality* Kolkata          | Police Station* Bowbazar        | Pincode*                |                             |

## Update Promoter Info – Screen 2

Provide brief details of your educational qualification and work experience to publish to HIRA website. Experience of development in West Bengal and other states

| <ul> <li>Background of Promoter</li> </ul> |   |                                    |                                       |
|--------------------------------------------|---|------------------------------------|---------------------------------------|
| Educational Qualifications*                |   |                                    |                                       |
| мтесн                                      |   |                                    |                                       |
|                                            |   |                                    |                                       |
|                                            | , |                                    |                                       |
|                                            | 1 | West Francisco in December Comment |                                       |
| work Experience                            |   | Work Experience in Parent Company  | 1                                     |
|                                            |   |                                    |                                       |
|                                            |   |                                    |                                       |
|                                            | ; |                                    | e e e e e e e e e e e e e e e e e e e |

| ✓ Track Record of Promoter                                                                                                    |   |                         |                               |    |                                           |  |  |
|----------------------------------------------------------------------------------------------------|---|-------------------------|-------------------------------|----|-------------------------------------------|--|--|
| Number of years of experience of the promoter or parent entity       Number of years of experience of the promoter or parent entity         in realestate consutruction in the state       In realestate consutruction in other state or union territorries |   |                         |                               |    |                                           |  |  |
| Total No. of Projects Completed Area Construct                                                                                                    |   | ted Till Date (sq.mtr.) | Total No. of Ongoing Projects |    | Proposed Area to be Constructed (sq.mtr.) |  |  |
| 1:                                                                                                    | 5 | 254,100.00              |                               | 25 | 5,489,300.00                              |  |  |

## Update Promoter Info – Screen 3

Your overall completed or ongoing projects and company website if exists (will fetch from main application form) and All Litigations. All the details you provided will be displayed publicly.

| ✓ Details and profile of ongoing and completed projects for the last 5 years |          |                                                                  |                                             |   |  |  |  |
|------------------------------------------------------------------------------|----------|------------------------------------------------------------------|---------------------------------------------|---|--|--|--|
| S.No Project Name Project Type District                                      |          |                                                                  |                                             |   |  |  |  |
| Ø                                                                            | 1        |                                                                  |                                             |   |  |  |  |
|                                                                              |          |                                                                  |                                             |   |  |  |  |
| 4                                                                            |          |                                                                  |                                             | • |  |  |  |
| ~ Litig                                                                      | ations : | Details of past or ongoing litigations in relation to the real e | state projects and real estate agent if any |   |  |  |  |
| ^                                                                            | ^        |                                                                  |                                             |   |  |  |  |
| Litigation Details                                                           |          |                                                                  |                                             |   |  |  |  |
|                                                                              |          |                                                                  |                                             |   |  |  |  |
| F                                                                            | dd       |                                                                  |                                             |   |  |  |  |

Update booking information for the selected quarter

| <ul> <li>Update Information</li> </ul> |                           |                              |                                |
|----------------------------------------|---------------------------|------------------------------|--------------------------------|
| Select Quarter* 4th quarter 2018-2019  | Qtr End Date              | Booking as on Date*          | Total Residential Units Booked |
| Total Commercial Units Booked          | Total Open Parking Booked | Total Basement Parking Booke | d                              |
| Total Covered Parking Booked           |                           |                              |                                |
| 0<br>Total Mechanical Parking Booked   |                           |                              |                                |
| 0                                      |                           |                              |                                |

Update construction status of each building and floor. Upload photos of constructions. For the selected quarter

| Status of Construction of each Building and Floor with Photographs |                                                                                                    |              |              |                   |                   |                        |     |  |
|--------------------------------------------------------------------|----------------------------------------------------------------------------------------------------|--------------|--------------|-------------------|-------------------|------------------------|-----|--|
| ^                                                                  |                                                                                                    |              |              |                   |                   |                        |     |  |
| Selec                                                              | Select Block*       Select Floor*       Construction Status*       Images of Construction         Select       Select       Select       Images of Construction         Select       Select       Images of Construction       Images of Construction         Select       Select       Images of Construction       Images of Construction         Images of Construction       Images of Construction       Images of Construction       Images of Construction         Images of Construction       Images of Construction       Images of Construction       Images of Construction         Images of Construction       Images of Construction       Images of Construction       Images of Construction         Images of Construction       Images of Construction       Images of Construction       Images of Construction         Images of Construction       Images of Construction       Images of Construction       Images of Construction         Images of Construction       Images of Construction       Images of Construction       Images of Construction         Images of Construction       Images of Construction       Images of Construction       Images of Construction         Images of Construction       Images of Construction       Images of Construction       Images of Construction         Images of Construction       Images of Const |              |              |                   |                   |                        |     |  |
|                                                                    | S.No                                                                                                    | Select Block | Select Floor | Con               | struction Status" | Images Of Construction |     |  |
| ∕×                                                                 | 1                                                                                                    | Block - A    | 3            | Under Constructio | n                 | Lighthouse.jpg         | pdf |  |
| Ø×                                                                 | 2                                                                                                    | Block - A    | 2            | Under Constructio | n                 | Hydrangeas.jpg         | pdf |  |
| •                                                                  |                                                                                                    |              |              |                   |                   |                        |     |  |

Update construction status of internal infrastructure. For the selected quarter

| Construction Status of Internal Infrastructure |         |                          |         |                     |                |           |  |
|------------------------------------------------|---------|--------------------------|---------|---------------------|----------------|-----------|--|
| ^                                              |         |                          |         |                     |                |           |  |
| Desci                                          | iption  |                          |         | Construction Status |                |           |  |
|                                                |         |                          |         | Select 🔻            |                |           |  |
| Brow                                           | se Imag | Allowe                   | ed Type |                     |                |           |  |
| ~                                              |         |                          |         |                     |                |           |  |
|                                                | Add     |                          |         |                     |                |           |  |
|                                                | S.No    | Description              |         | Construction Status | Вгом           | vse Image |  |
| Ø×                                             | 1       | € <sup>10</sup> 10 10 10 |         |                     | (Providentino) |           |  |
|                                                |         |                          |         |                     |                |           |  |
| ØX                                             | 2       |                          |         |                     | (Decent ins.)  |           |  |

Update construction status of common area. For the selected quarter

| ✓ Col                                                                             | Construction Status of Common Area |                      |                     |               |  |  |  |  |
|-----------------------------------------------------------------------------------|------------------------------------|----------------------|---------------------|---------------|--|--|--|--|
| ^                                                                                 |                                    |                      |                     |               |  |  |  |  |
| Description     Construction Status     Browse Image       Select     •       Add |                                    |                      |                     |               |  |  |  |  |
|                                                                                   | S.No                               | Description          | Construction Status | Browse Image  |  |  |  |  |
| 0 ×                                                                               | 1                                  | Ginera inclusion and |                     | C. Contrained |  |  |  |  |
| 0 ×                                                                               | 2                                  | Seseer-serese.       |                     |               |  |  |  |  |

### **Upload Approval Certificates**

|                                |                   |                       |                   |                        | Click to<br>add/upload<br>NOC Approval<br>Document |
|--------------------------------|-------------------|-----------------------|-------------------|------------------------|----------------------------------------------------|
| Real Estate Approved P         | roject History    |                       |                   |                        |                                                    |
| Print                          |                   |                       | Тс                | otal no of records: 11 | Page No. of 1                                      |
| Project ID                     | Project Name      | Project Description   | Project Status    | NOC Approvals          | New NOC , pproval                                  |
| S<br><u>Update Det</u> departm | elect ent/type of |                       | <u>Update</u>     | View                   | Add                                                |
| ✓ Basic Info                   |                   | Application No        |                   |                        |                                                    |
| Auto                           | 35:20             |                       |                   |                        |                                                    |
| Select Approval*               | Applied On*       | Approval Expected On* | Approval Received | On*                    |                                                    |
| Select                         | <b>T</b>          |                       | 60T               |                        |                                                    |
| Modifications, amendment or    | revisions         |                       |                   |                        |                                                    |
|                                | -4-               |                       |                   |                        |                                                    |
| • Opload Approval Certific     | ate               |                       |                   |                        |                                                    |
| ^                              |                   |                       |                   |                        |                                                    |
| Browse Certificate*            |                   | Allowed File Type     |                   |                        |                                                    |

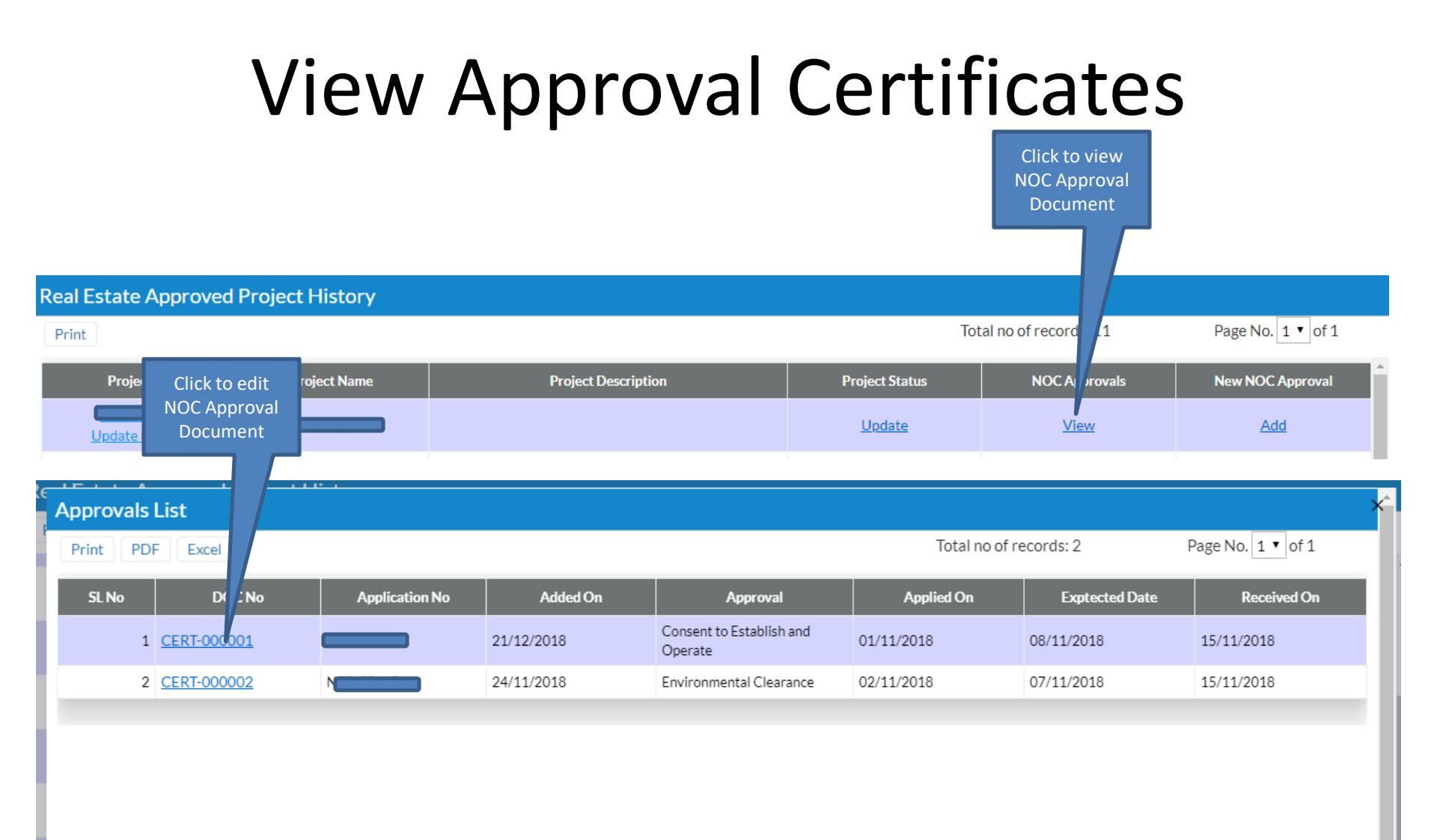